## **Deleting Browsing History/Clearing the Cache**

Within Internet Explorer

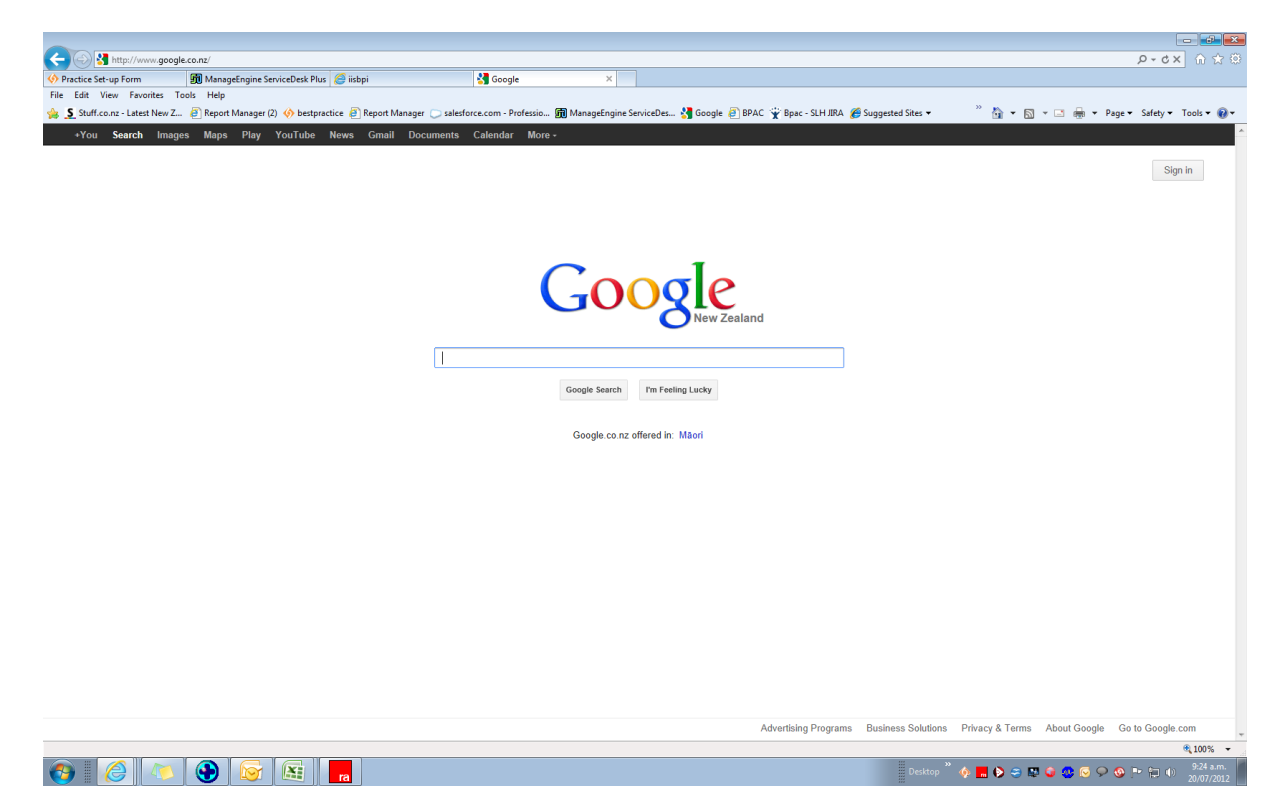

Select 'Tools' - there are two options to do this

## Option 1

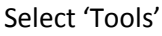

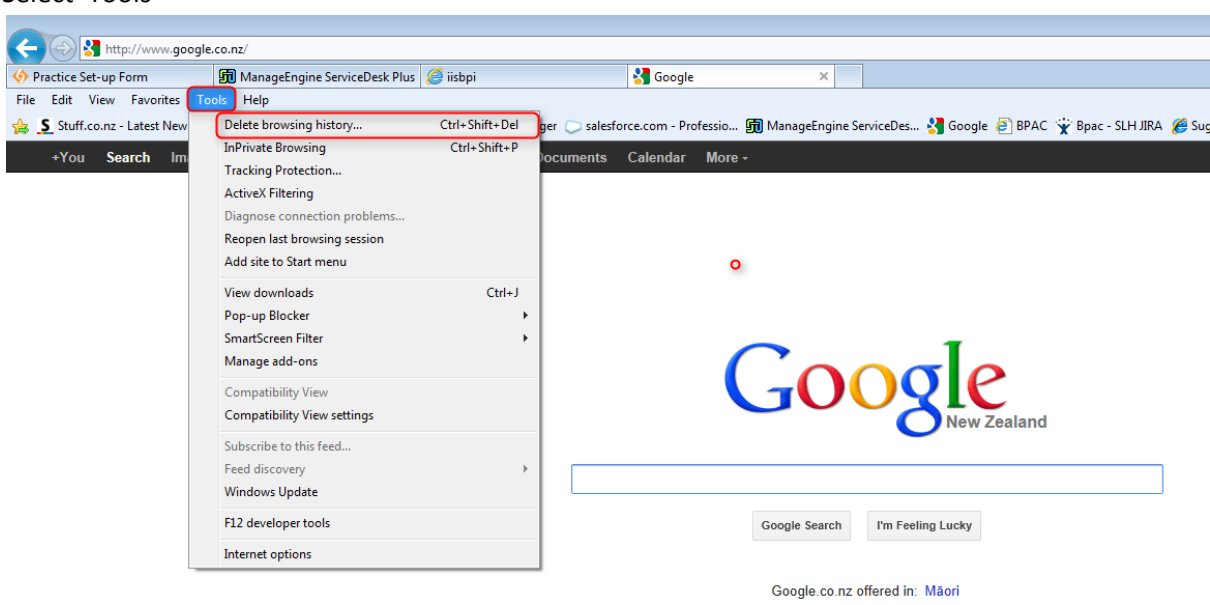

Select 'Delete Browsing History'

## Tick the three boxes shown below Click 'Delete'

| Delete Browsing History                                                                                                    | 23     |
|----------------------------------------------------------------------------------------------------|--------|
| Preserve Favorites website data<br>Keep cookies and temporary Internet files that enable your favori<br>websites to retain preferences and display faster.                                                                                                    | ite    |
| Temporary Internet files and website files<br>Copies of webpages, images, and media that are saved for faster<br>viewing.                                                                                                    |        |
| Cookies and website data<br>Files or databases stored on your computer by websites to save<br>preferences or improve website performance.                                                                                                    |        |
| History<br>List of websites you have visited.                                                                                                    |        |
| Download History<br>List of files you have downloaded.                                                                                                    |        |
| Form data<br>Saved information that you have typed into forms.                                                                                                    |        |
| Passwords<br>Saved passwords that are automatically filled in when you sign in<br>to a website you've previously visited.                                                                                                    |        |
| Tracking Protection, ActiveX Filtering and Do Not Track<br>A list of websites excluded from filtering, data used by Tracking<br>Protection to detect where sites might automatically be sharing de<br>about your visit, and exceptions to Do Not Track requests. | tails: |
| About deleting browsing history Delete Cancel                                                                                                    |        |

## Option 2

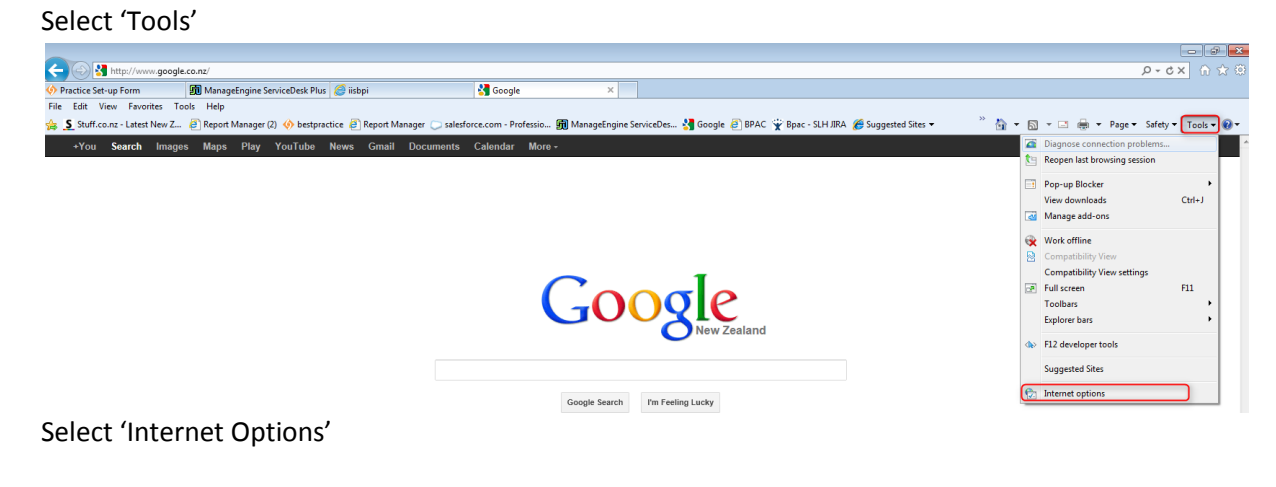

| Internet Options                                                                     |
|--------------------------------------------------------------------------------------|
| General Security Privacy Content Connections Programs Advanced                       |
| Home page<br>To create home page tabs, type each address on its own line.            |
| http://www.google.co.nz/                                                             |
| Use current Use default Use blank Browsing history                                   |
| Delete temporary files, history, cookies, saved passwords, and web form information. |
| Delete browsing history on exit                                                      |
| Delete Settings                                                                      |
| Change search defaults. Settings                                                     |
| Tabs Change how webpages are displayed in Settings tabs.                             |
| Appearance Colors Languages Fonts Accessibility                                      |
| OK Cancel Apply                                                                      |

Click 'Delete'

Tick the three boxes shown below:

| elet     | te Browsing History                                                                                                    |
|----------|----------------------------------------------------------------------------------------------------|
| <b>V</b> | Preserve Favorites website data<br>Keep cookies and temporary Internet files that enable your favorite<br>websites to retain preferences and display faster.                                                                                                    |
|          | Temporary Internet files and website files                                                                                                    |
| <b>v</b> | viewing. Cookies and website data                                                                                                    |
| _        | Files or databases stored on your computer by websites to save<br>preferences or improve website performance.                                                                                                    |
|          | History<br>List of websites you have visited.                                                                                                    |
|          | Download History<br>List of files you have downloaded.                                                                                                    |
|          | Form data<br>Saved information that you have typed into forms.                                                                                                    |
|          | Passwords<br>Saved passwords that are automatically filled in when you sign in<br>to a website you've previously visited.                                                                                                    |
|          | <b>Tracking Protection, ActiveX Filtering and Do Not Track</b><br>A list of websites excluded from filtering, data used by Tracking<br>Protection to detect where sites might automatically be sharing details<br>about your visit, and exceptions to Do Not Track requests. |
| A        | bout deleting browsing history Delete Cancel                                                                                                    |

Click 'Delete'.

It is also a good idea to set the webpage to look for the newest version each time. To do this: Click tools then select 'internet options'

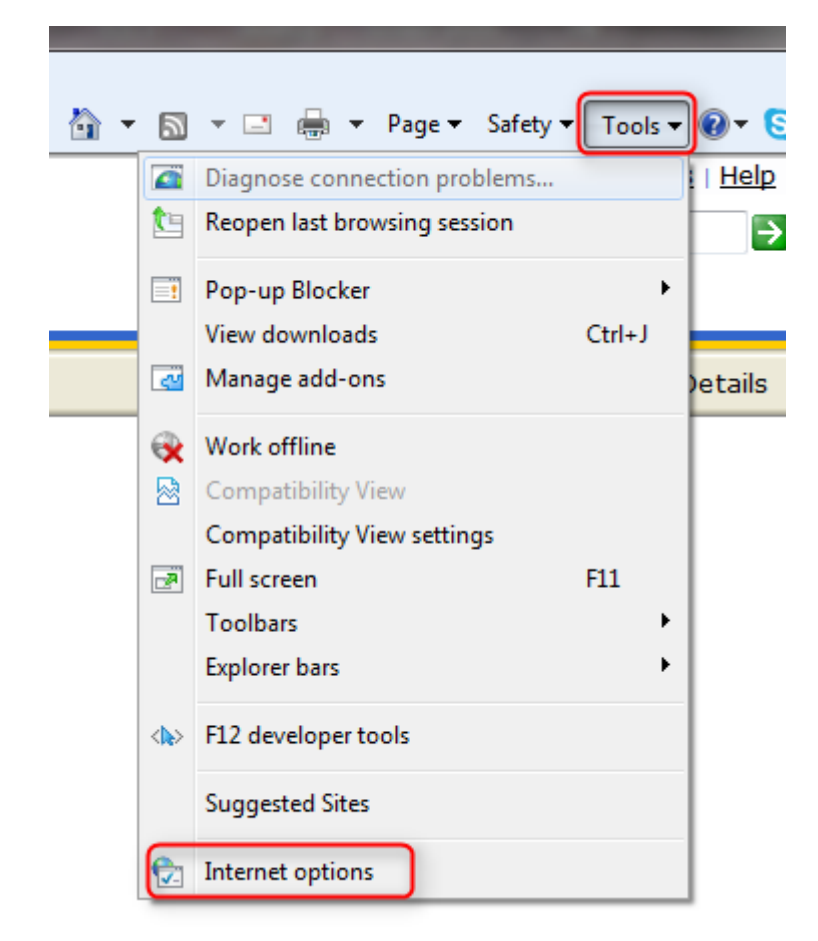

Then click 'settings'

|                                                                                         | - <b>t</b> iana                                              |              |            |              |          | 2 X       |  |  |
|-----------------------------------------------------------------------------------------|--------------------------------------------------------------|--------------|------------|--------------|----------|-----------|--|--|
| nternet O                                                                               | ptions                                                       |              |            |              |          |           |  |  |
| General                                                                                 | Security                                                     | Privacy      | Content    | Connections  | Programs | Advanced  |  |  |
| Home page                                                                               |                                                              |              |            |              |          |           |  |  |
|                                                                                         | To create home page tabs, type each address on its own line. |              |            |              |          |           |  |  |
|                                                                                         | http:                                                        | //www.g      | oogle.co.n | 12/          |          | *         |  |  |
|                                                                                         |                                                              | Use cu       | rrent      | Use default  | Use      | blank     |  |  |
| Browsi                                                                                  | ng history                                                   |              |            |              |          |           |  |  |
| Delete temporary files, history, cookies, saved passwords,<br>and web form information. |                                                              |              |            |              |          |           |  |  |
|                                                                                         | Delete browsing history on exit                              |              |            |              |          |           |  |  |
| Grand                                                                                   |                                                              |              | (          | Delete       | Set      | tings     |  |  |
| Search                                                                                  | Chang                                                        | a search c   | lafaulte   |              |          | France    |  |  |
| r                                                                                       | Chang                                                        | e search e   | ierduits.  |              | Set      | ungs      |  |  |
| Tabs -                                                                                  |                                                              |              |            |              |          |           |  |  |
|                                                                                         | Chang<br>tabs.                                               | e how wel    | bpages are | displayed in | Set      | tings     |  |  |
| Appea                                                                                   | rance —                                                      |              |            |              |          |           |  |  |
| (                                                                                       | Colors                                                       | Lan <u>c</u> | juages     | Fonts        | Acce     | ssibility |  |  |
|                                                                                         |                                                              |              | Ok         | Ca           | ancel    | Apply     |  |  |

Then ensure 'Every time I visit the webpage' is ticked.

| Temporary Internet Files and History Settings                                                                                                    |
|----------------------------------------------------------------------------------------------------|
| Temporary Internet Files<br>Internet Explorer stores copies of webpages, images, and media<br>for faster viewing later.<br>Check for newer versions of stored pages: |
| <ul> <li>Every time I visit the webpage</li> <li>Every time I start Internet Explorer</li> <li>Automatically</li> <li>Never</li> </ul>                               |
| Disk space to use (8-1024MB)<br>(Recommended: 50-250MB)<br>Current location:<br>C:\Users\JamieM\AppData\Local\Microsoft\Windows\Temporary<br>Internet Files\         |
| Move folder View objects View files                                                                                                    |
| History<br>Specify how many days Internet Explorer should save the list<br>of websites you have visited.<br>Days to keep pages in history: 20 -<br>OK Cancel         |